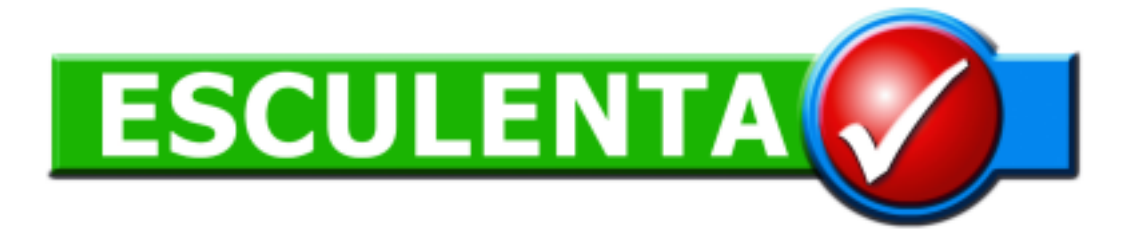

# INSTALLATION / UPDATE SFU 2.2.5

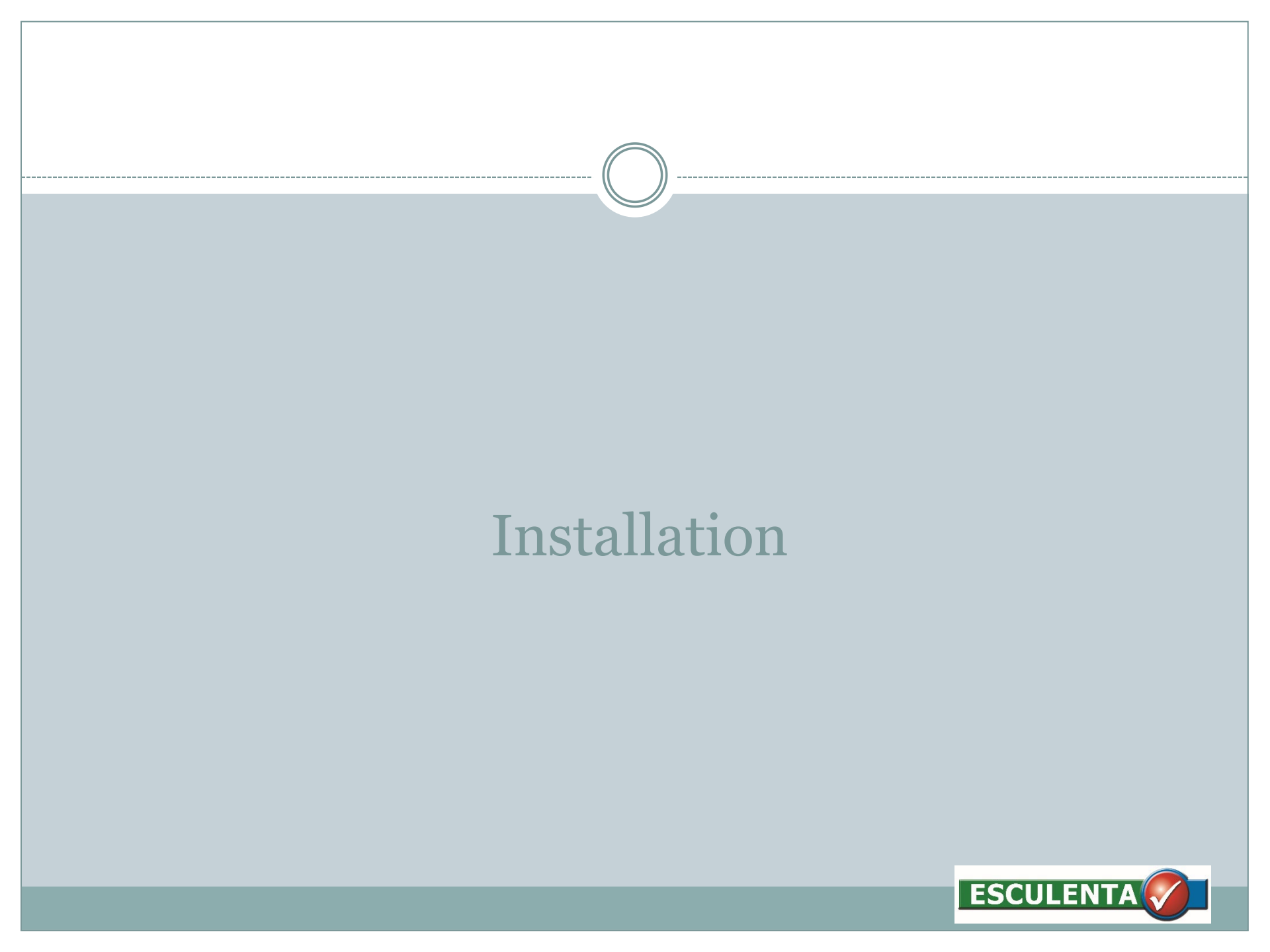

#### Voraussetzungen zur Installation

- Läuft auf Windows 7, 8.1, 10 und 11
- Sie brauchen Administratorrechte (ausschließlich für die Installation!)
- Das Setup erkennt automatisch eine bereits installierte Version und führt dann ein Update durch.
- Von der SFU DB KBL Version verwendete Adresse im Internet!

https://ssfu.esculenta.at/

| <br>Installationsprogramm starten              |  |
|------------------------------------------------|--|
| Setup.exe 18.05.2011 15.21 Anwendung 28.661 KB |  |
|                                                |  |

#### • Doppelklick auf "setup.exe"

# Startbildschirm

#### • Klicke auf "Ausführen"

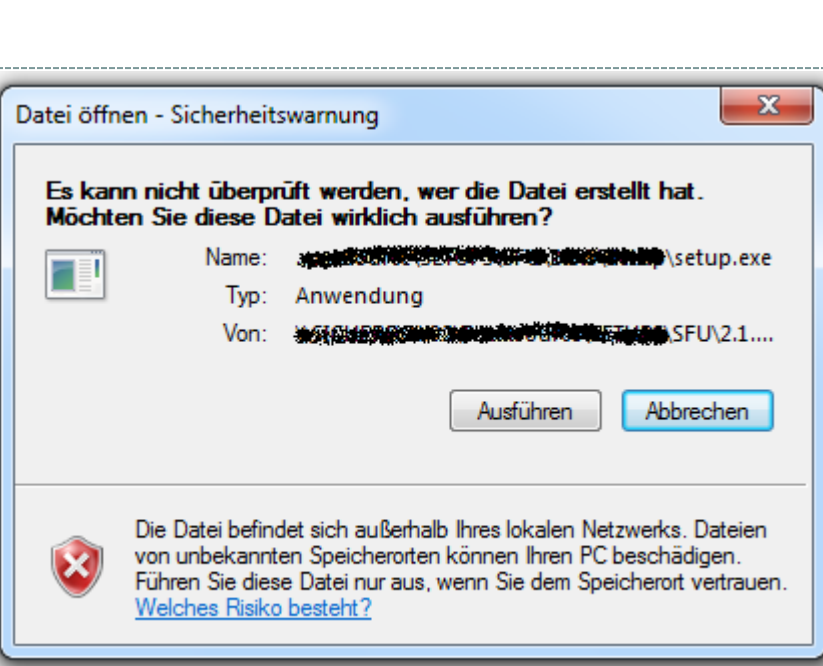

#### • Klicke auf "Ja >"

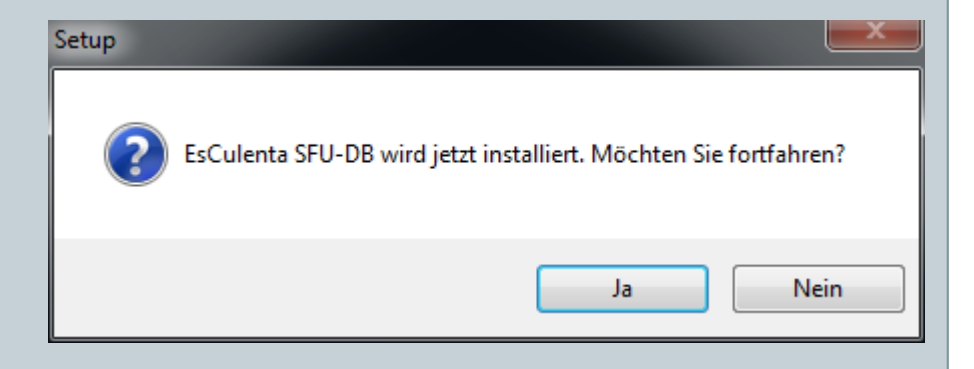

# Lizenzvereinbarung

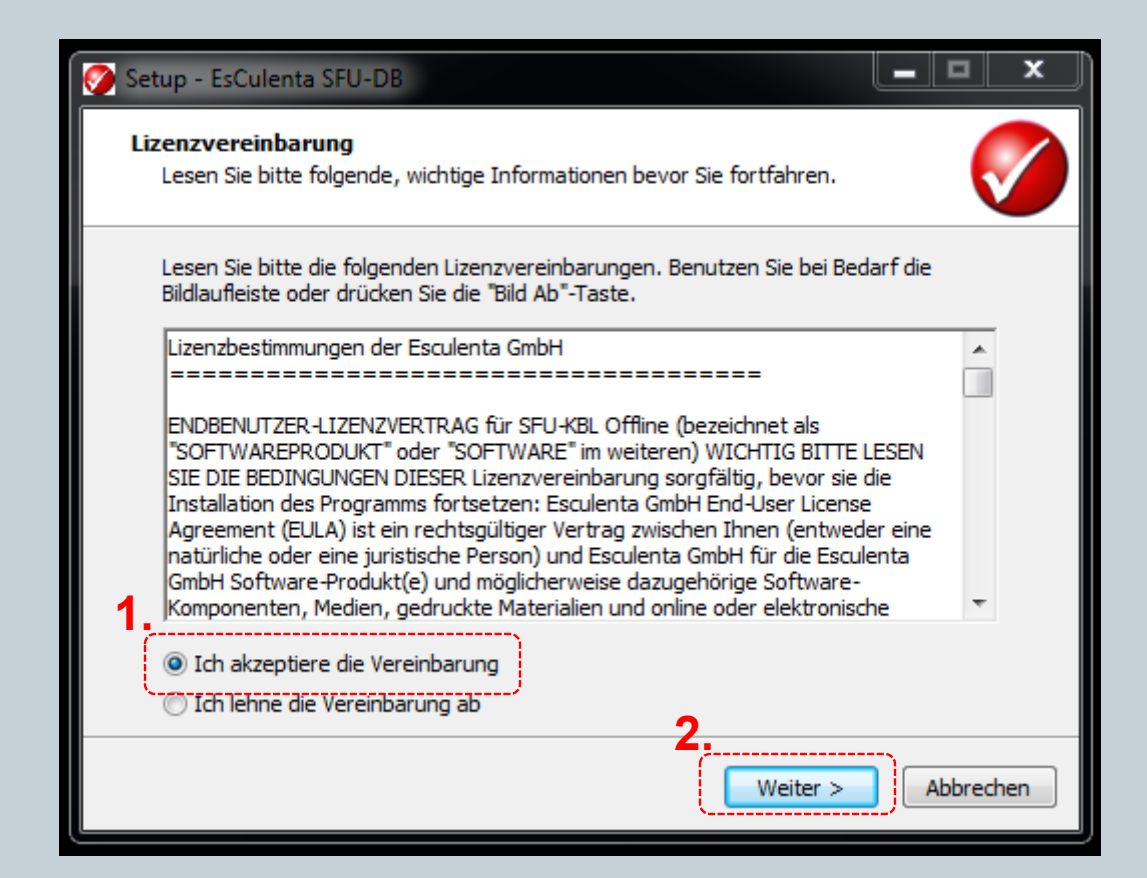

### Information

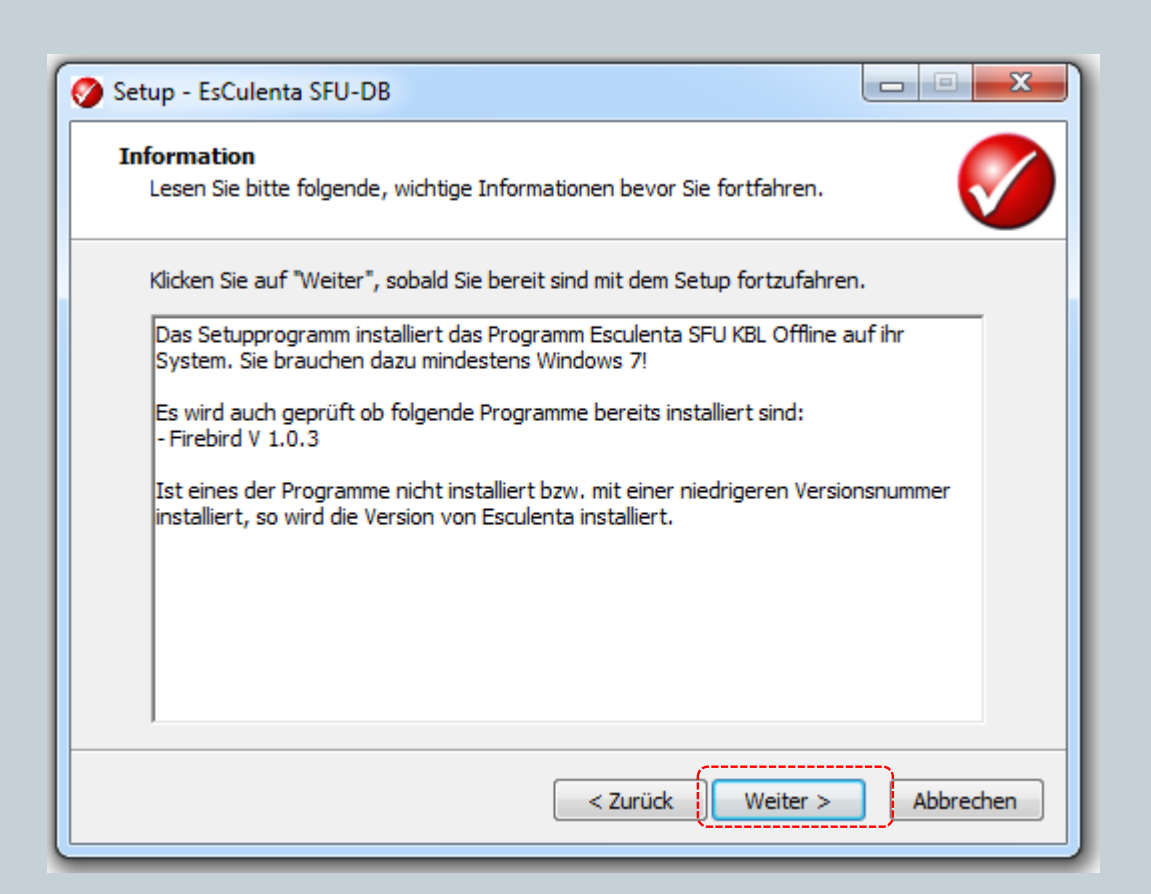

### Ziel-Ordner wählen

| Ziel-Ordu         | er wählen                                                                                                    |
|-------------------|----------------------------------------------------------------------------------------------------|
| Wohin             | soll EsCulenta SFU-DB installiert werden?                                                                        |
|                   | Das Setup wird EsCulenta SFU-DB in den folgenden Ordner installieren.                                            |
| Klicken<br>andere | Sie auf "Weiter", um fortzufahren. Klicken Sie auf "Durchsuchen", falls Sie einen<br>n Ordner auswählen möchten. |
| C:\Pro            | gram Files \SFU Durchsuchen                                                                                      |
| Minder            | tana 119.1 MR fasias Casisbaralata ist asfasdadida                                                               |
| Mindes            | ens 118,1 MB freier Speicherplatz ist erforderlich.                                                              |
|                   | < Zurück Weiter > Abbreche                                                                                       |

• Zielordner wenn möglich belassen!

| Sta | rtmenü-Ordner auswählen                                                                                                    |
|-----|----------------------------------------------------------------------------------------------------|
|     | Setup - EsCulenta SFU-DB<br>Startmenü-Ordner auswählen<br>Wo soll das Setup die Programm-Verknüpfungen erstellen?                                                                                                    |
| 1   | Das Setup wird die Programm-Verknüpfungen im folgenden Startmenü-Ordner erstellen.         Klicken Sie auf "Weiter", um fortzufahren. Klicken Sie auf "Durchsuchen", falls Sie einen anderen Ordner auswählen möchten.         EsCulenta SFU-DB    Durchsuchen |
|     | 2.<br>< Zurück Weiter > Abbrechen                                                                                                    |

• Startmenü wenn möglich belassen!

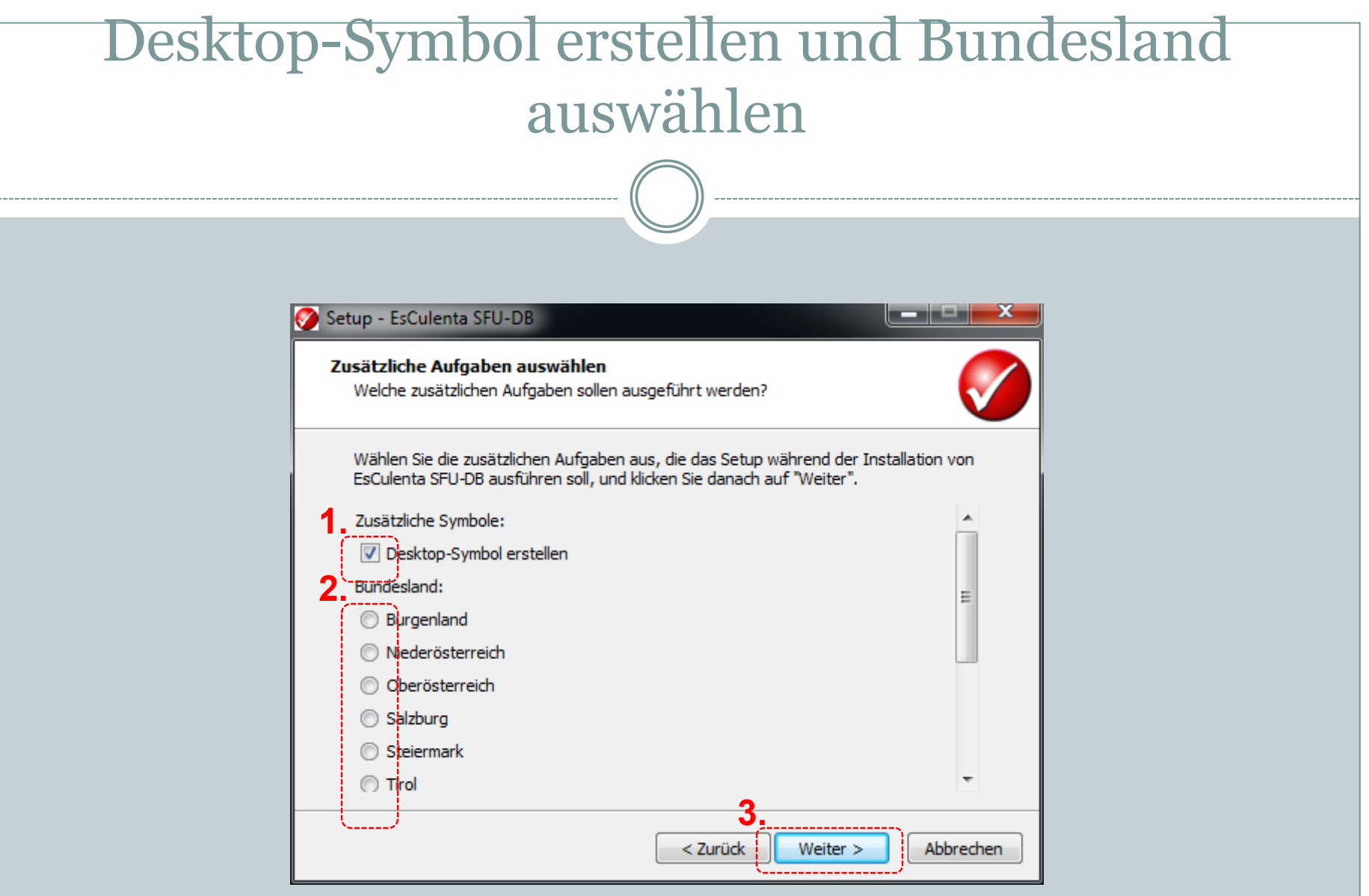

- Desktop-Symbol erstellen erlauben!
- Ihr Bundesland auswählen!

### Installation starten

| e <b>reit zur Installation.</b><br>Das Setup ist jetzt bereit, EsCulent                                                                                                    | ta SFU-DB auf Ihrem Computer zu installieren.                         |       |
|----------------------------------------------------------------------------------------------------|-----------------------------------------------------------------------|-------|
| Klicken Sie auf "Installieren", um mi<br>um Ihre Einstellungen zu überprüfe                                                                                                    | t der Installation zu beginnen, oder auf "Zurück<br>n oder zu ändern. | Ċ,    |
| Ziel-Ordner:<br>C:\Program Files\SFU<br>Startmenü-Ordner:<br>EsCulenta SFU-DB<br>Zusätzliche Aufgaben:<br>Zusätzliche Symbole:<br>Desktop-Symbol erstellen<br>Bundesland:<br>Vorarlberg<br>Serversetup:<br>Serversetup |                                                                       | A III |
| 4                                                                                                    | 1                                                                     |       |

• Zusammenfassung und starten ...

# Installation läuft

| Setup - EsCulenta SFU-DB                                                                      |  |
|-----------------------------------------------------------------------------------------------|--|
| Installiere<br>Warten Sie bitte während EsCulenta SFU-DB auf Ihrem Computer installiert wird. |  |
| Dateien werden entpackt<br>C:\Program Files\SFU\sfudb.exe                                     |  |
| Abbrechen                                                                                     |  |

• Nun läuft die Installation ...

# **Start Installation Firebird**

#### Wird bei einem Update <u>nicht</u> installiert

| 🤣 Setup - EsCulenta SFU-DB                                                                    |
|-----------------------------------------------------------------------------------------------|
| Installiere<br>Warten Sie bitte während EsCulenta SFU-DB auf Ihrem Computer installiert wird. |
| Installation wird beendet                                                                     |
| Setup                                                                                         |
| This will install Firebird Database Server 1.0. Do you wish to continue?                      |
| Ja Nein                                                                                       |
|                                                                                               |
| Abbrechen                                                                                     |

#### Startbildschirm

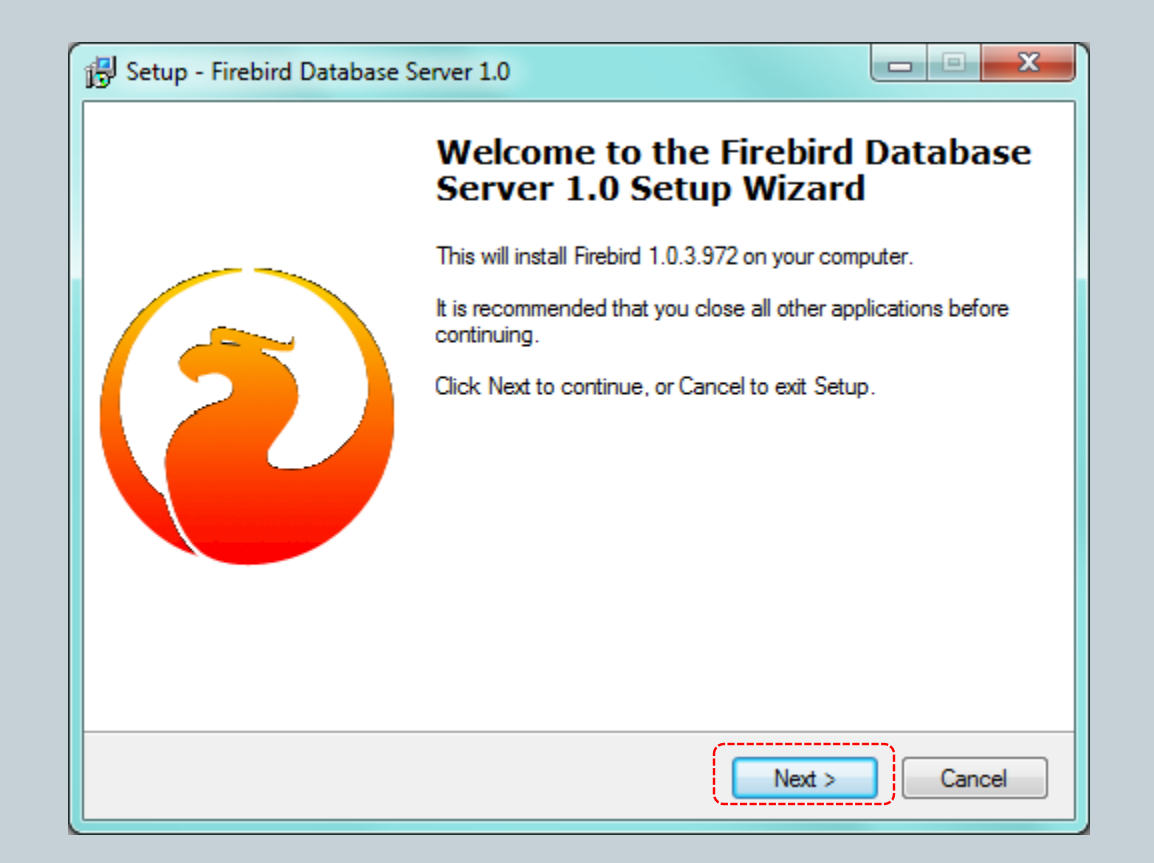

# Lizenzvereinbarung

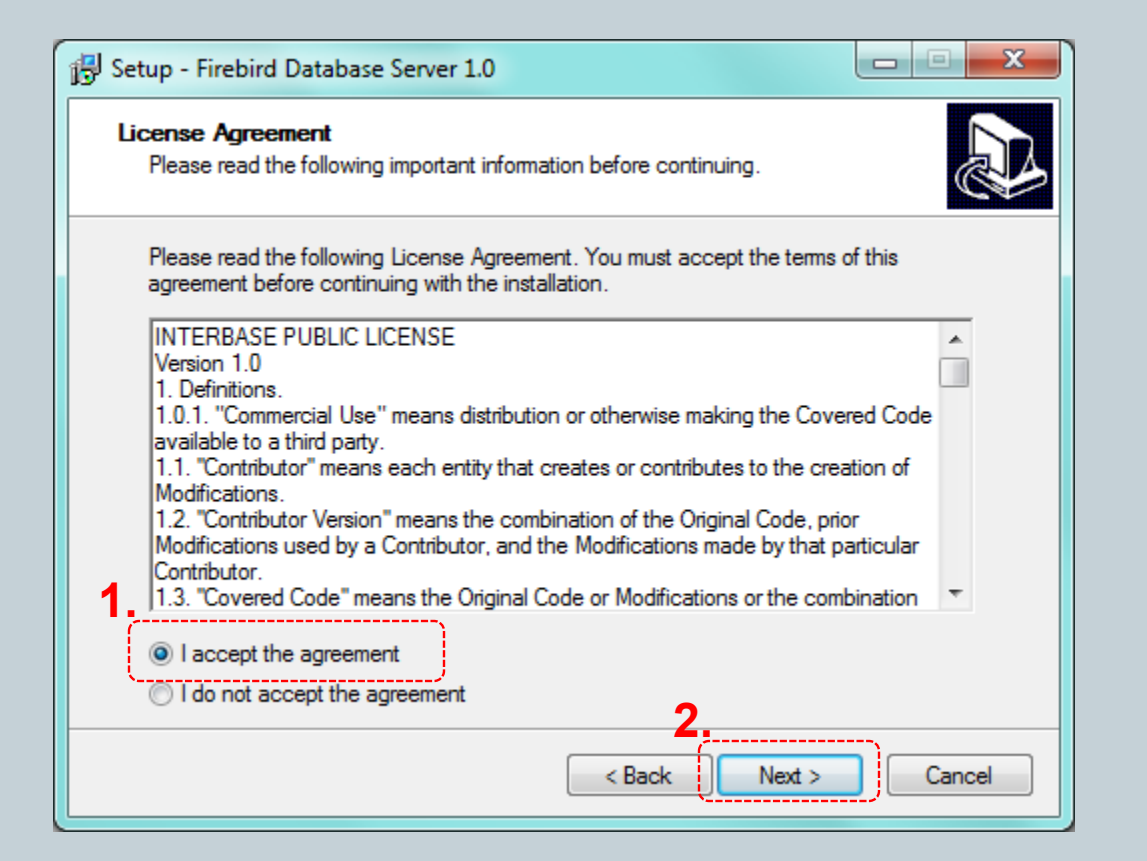

# Information

-----

\_\_\_\_

| 🔂 Setup - Firebird Database Server 1.0                                                                                                    |          |
|----------------------------------------------------------------------------------------------------|----------|
| Information<br>Please read the following important information before continuing.                                                                                       |          |
| When you are ready to continue with Setup, click Next.                                                                                                    |          |
| Firebird Database Server 1.0                                                                                                    | <u> </u> |
|                                                                                                    |          |
| This document is a guide to installation of Firebird on the Win32 platform.<br>Contents                                                                                 |          |
|                                                                                                    |          |
| o Before installation<br>o Installing on a system with InterBase<br>o Installation assumptions<br>o Uninstallation<br>o Other Notes<br>o Installation from a batch file | Ţ        |
| < Back Next >                                                                                                    | Cancel   |

### Ziel-Ordner wählen

| Setup - Firebird Database Server 1.0                                                                  |
|----------------------------------------------------------------------------------------------------|
| Select Destination Directory<br>Where should Firebird Database Server 1.0 be installed?               |
| Select the folder where you would like Firebird Database Server 1.0 to be installed, then click Next. |
| C:\<br>Program Files (x86)                                                                            |
| Adobe<br>Apple Software Update<br>Arcsoft<br>ATI Technologies                                         |
| Eing Bar Installer                                                                                    |
| The program requires at least 0,9 MB of disk space.                                                   |
| < Back Next > Cancel                                                                                  |

• Zielordner wenn möglich belassen!

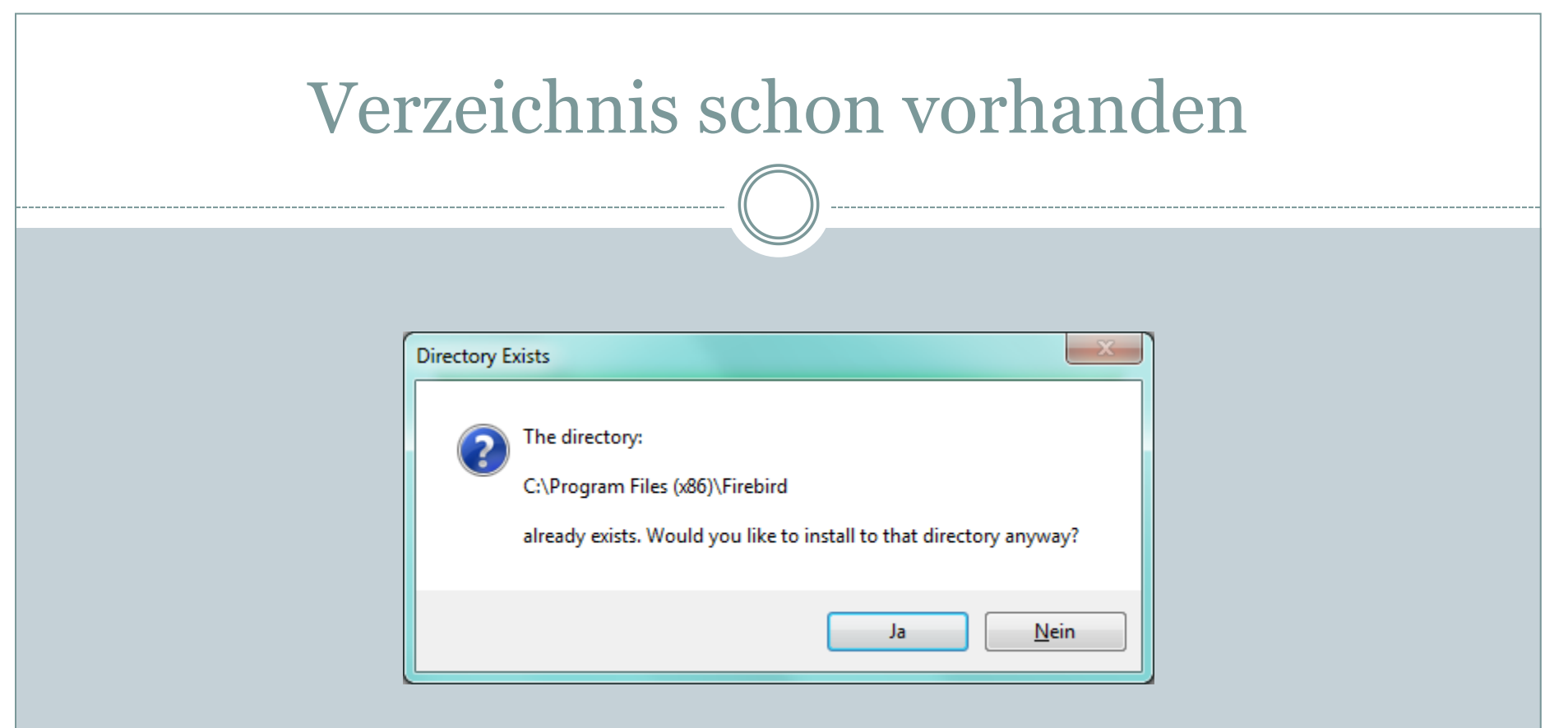

- Diese Maske kommt nur, wenn es das Verzeichnis schon gibt!
- Mit "Ja" weiter gehen

# "Full installation ..." wählen

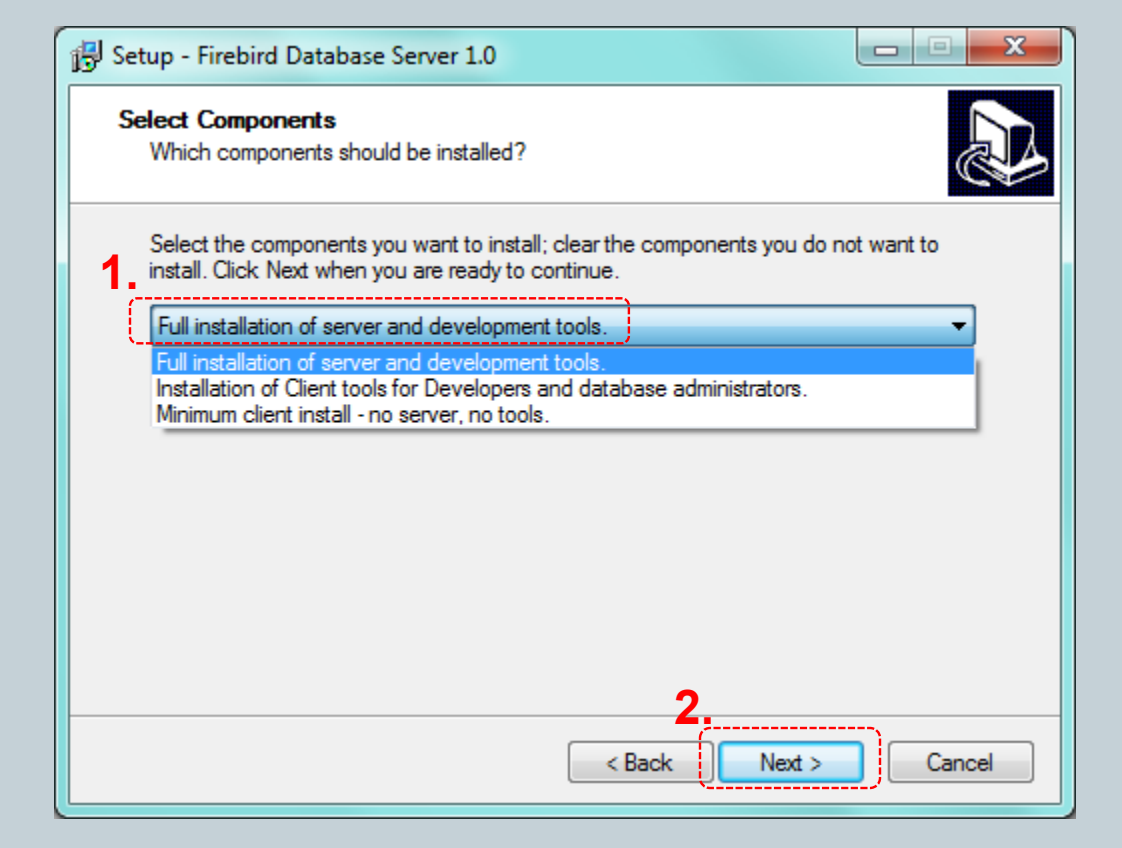

• Unbedingt "Full installation ..." auswählen!!!

## Startmenü-Ordner auswählen

| Setup - Firebird Database Server 1.0                                                                                                    |        |
|----------------------------------------------------------------------------------------------------|--------|
| Select Start Menu Folder<br>Where should Setup place the program's shortcuts?                                                                                                    |        |
| Select the Start Menu folder in which you would like Setup to create the program's shortcuts, then click Next.                                                                                                    |        |
| Accessories<br>Administrative Tools<br>ArcSoft TotalMedia Suite<br>BSD Concept<br>Canon<br>Canon Cano Scan LiDE 210 Manual<br>Canon Utilities<br>Cano Scan LiDE 210<br>Catalyst Control Center<br>Corel Home Office<br>Enerry, Star                                                                                                    | A<br>E |
| Don't create a Start Menu folder  Contract Contract Contr | Cancel |

• Startmenü wenn möglich belassen!

# Einstellungen festlegen

| 🔁 Setup - Firebird Database Server 1.0                                                                                         |
|----------------------------------------------------------------------------------------------------|
| Select Additional Tasks<br>Which additional tasks should be performed?                                                         |
| Select the additional tasks you would like Setup to perform while installing Firebird<br>Database Server 1.0, then click Next. |
| Use the Guardian to control the server?                                                                                        |
| An Application?                                                                                                    |
| A Service?                                                                                                    |
| Start Firebird automatically everytime you boot up?                                                                            |
| ✓ Greate a Menu Group ✓ Install Control Panel Applet?                                                                          |
| 2.                                                                                                    |
| < Back Next > Cancel                                                                                                    |

• Einstellungen wie dargestellt festlegen!

### Installation starten

| Setup - Firebird Database Server 1.0                                                                            | x      |
|----------------------------------------------------------------------------------------------------|--------|
| Ready to Install<br>Setup is now ready to begin installing Firebird Database Server 1.0 on your<br>computer.    |        |
| Click Install to continue with the installation, or click Back if you want to review or<br>change any settings. |        |
| Destination directory:<br>C:\Program Files (x86)\Firebird                                                       | Â      |
| Setup type:<br>Full installation of server and development tools.                                               | Ξ      |
| Selected components:<br>Server component<br>Tools component<br>Client component                                 |        |
| Start Menu folder:                                                                                              | -      |
| × • • •                                                                                                    |        |
| < Back Install C                                                                                                | Cancel |

• Zusammenfassung und starten ...

# Installation läuft

| Setup - Firebird Database Server 1.0                                                          |
|-----------------------------------------------------------------------------------------------|
| Installing<br>Please wait while Setup installs Firebird Database Server 1.0 on your computer. |
| Extracting files<br>C:\Program Files (x86)\Firebird\doc\QuickStartGuide.pdf                   |
|                                                                                               |
|                                                                                               |
|                                                                                               |
|                                                                                               |
| Cancel                                                                                        |

• Nun läuft die Installation ...

# Installation fertig

| Setup - Firebird Database Server 1.0                                                                                                    |
|----------------------------------------------------------------------------------------------------|
| Information<br>Please read the following important information before continuing.                                                                                                    |
| When you are ready to continue with Setup, click Next.                                                                                                    |
| Firebird 1.0.3 (Win32 Build)  o Introduction o Intended Users o New Features o Bugs fixed in this release o Bugs fixed in previous maintenance releases o Installation o Known Issues o Reporting Bugs o Requesting New Features |
| Next >                                                                                                    |

# **Ende Installation Firebird**

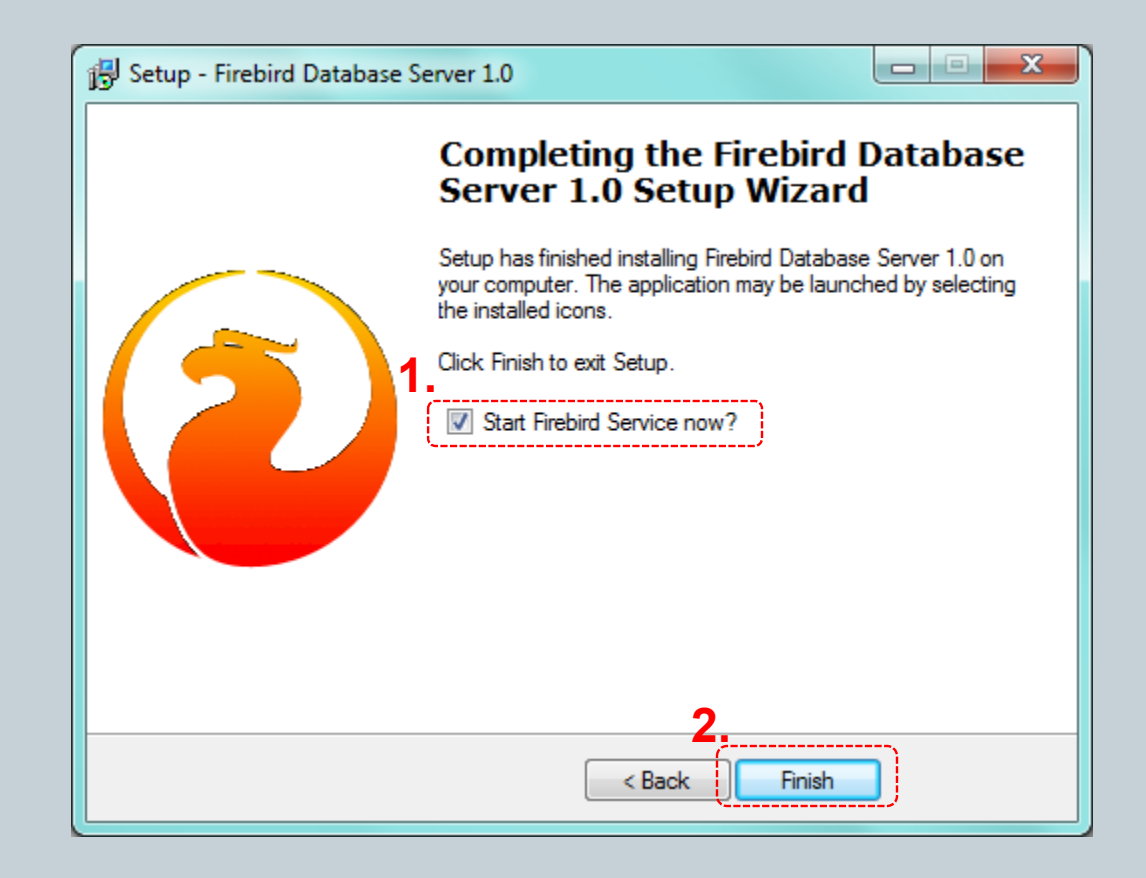

• Fertig!

# Installation fertig

| Setup - EsCulenta SFU-DB                                                                                                    |
|----------------------------------------------------------------------------------------------------|
| Information<br>Lesen Sie bitte folgende, wichtige Informationen bevor Sie fortfahren.                                                          |
| Klicken Sie auf "Weiter", sobald Sie bereit sind mit dem Setup fortzufahren.                                                                   |
| Das Programm wurde erfolgreich installiert.                                                                                                    |
| Alle Scripts werden ab Version 2. 1.4 automatisch bei Bedarf nachgezogen!<br>Daher kann der erste Start etwas länger (5 - 10 Minuten ) dauern. |
| Weiter >                                                                                                    |

• Installation ist abgeschlossen

# Ende Installation SFU KBL

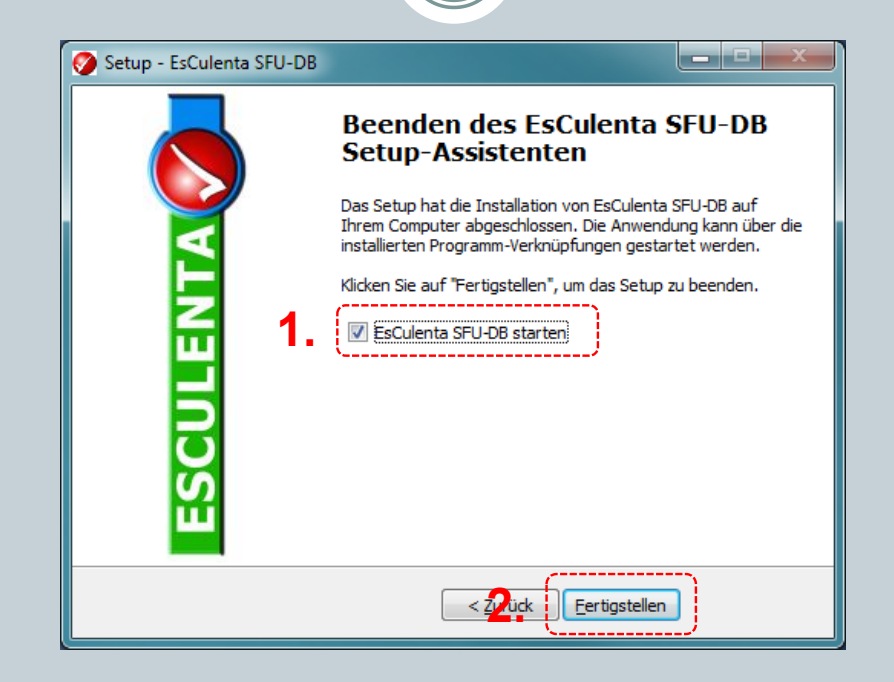

- Das Programm startet
- Nach der Anmeldung wird das Programm initialisiert.
- Danach Programm neu starten.